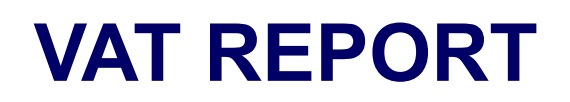

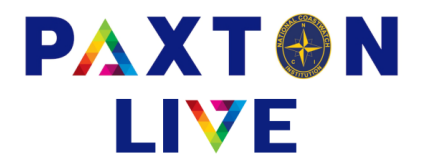

## Group Treasurer > VAT Report

The VAT report will output to a csv file all transactions with VAT which have an effective date in the date range you specify.

Enter a date range on the right hand side of the screen and tick '**Transfer VAT Report form HMRC to CSV**' and you will only see a Transfer button at the bottom of the screen.

| Start date<br>End date<br>Closed | To date |  |
|----------------------------------|---------|--|
|                                  |         |  |

When you click on Transfer the 'Save As' window will be displayed. Select the WebFile folder as the location and give it a file name. Click on Save and it will generate the report and download it onto your computer. It may take a short time depending on how much information you have requested.

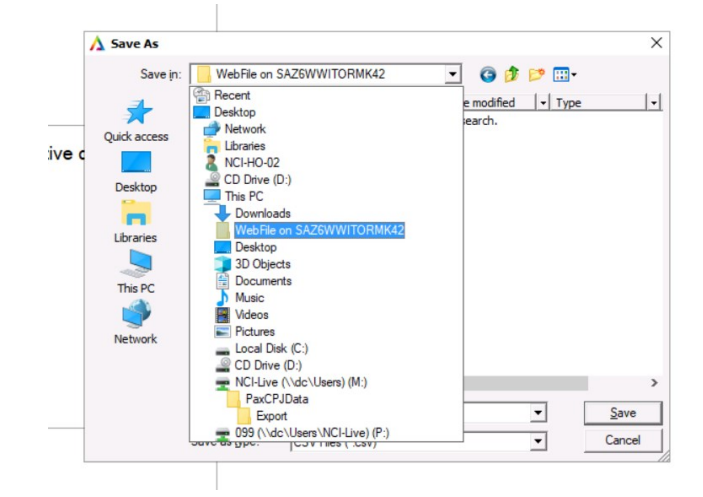

|    | А             | В                | С          | D  | E              | F         | G             | Н           | l. I       | J        | K         | L           | 1 🔺 |
|----|---------------|------------------|------------|----|----------------|-----------|---------------|-------------|------------|----------|-----------|-------------|-----|
| 1  | Station       | Number           | Date       | То | Name           | VAT No.   | Supplied      | Gross Amoun | Net Amount | VAT Paid | Reference | Booked date |     |
| 2  | Canvey Island | Paper            | 14/07/2024 |    | Amazon         | 123345    | Paper         | 44.99       | 37.49      | 7.5      | 12345     | 02/12/2024  |     |
| 3  | Canvey Island | First Aid Sessio | 25/07/2024 |    | TrainingCo     | 123       | FA Session    | 300         | 250        | 50       | 1234      | 02/12/2024  |     |
| 4  | Liskeard      | TEST #8          | 22/03/2024 |    | B&M            | 482791563 | More Biscuits | 15          | 12.5       | 2.5      |           | 22/03/2024  |     |
| 5  | Liskeard      | TEST #7          | 22/03/2024 |    | Liskeard Rooms | 369852147 | Room Hire     | 43.2        | 36         | 7.2      |           | 22/03/2024  |     |
| 6  | Liskeard      | TEST #6          | 22/03/2024 |    | IOMA           | 987654321 | Uniform       | 32.76       | 27.3       | 5.46     |           | 22/03/2024  |     |
| 7  | Liskeard      | TEST #5          | 22/03/2024 |    | B&Q            | 258147369 | Light Bulbs   | 42.31       | 35.26      | 7.05     |           | 22/03/2024  |     |
| 8  | Liskeard      | TEST #4          | 22/03/2024 |    | B&M            | 482791563 | Biscuits      | 14.76       | 12.3       | 2.46     |           | 22/03/2024  |     |
| 9  | Liskeard      | TEST #3          | 22/03/2024 |    | EE             | 365984127 | Mobile        | 8.58        | 7.15       | 1.43     |           | 22/03/2024  |     |
| 10 | Liskeard      | TEST #2          | 22/03/2024 |    | Screwfix       | 245367189 | Shelving      | 86.58       | 72.15      | 14.43    |           | 22/03/2024  |     |
| 11 | Liskeard      | TEST #1          | 22/03/2024 |    | Amazon         | 852963741 | brackets      | 67.56       | 56.3       | 11.26    |           | 22/03/2024  |     |

## Example of the VAT Report csv file